## **Row Reduction on the TI-83**

- 1) Press MATRIX.
- 2) Press the right arrow button twice, so that **EDIT** is highlighted. Choose which matrix you want to edit ([A] is a good choice), then press **ENTER**.
- 3) Enter the size of the matrix you want, pressing **ENTER** between each dimension.
- 4) Enter the entries of the matrix, pressing **ENTER** between each entry.
- 5) Press **QUIT** (2nd then MODE).
- 6) Press MATRIX, then move over to MATH and scroll down to rref(. Press ENTER.
- 7) Press **MATRIX**, then highlight the matrix you want to work with by pressing the arrows. If you want to work with [A], just press **ENTER**. You should see now see rref([A] (or whichever matrix you chose) on the main screen. Close the right parenthesis so you see rref([A]). Press **ENTER**.
- 8) If you would like to see fractions instead of decimals, press 2nd then ENTER. You should see rref([A]) again. This time, press MATH. You should see a menu with Frac highlighted. Press ENTER. Now you should see rref([A]) Frac. Press ENTER. Now you should see your reduced matrix with fractional entries. You can see the whole matrix by using the arrow keys.